## Порядок регистрации учреждений в Навигаторе Дополнительного образования детей

## Иркутской области.

1. Для регистрации учреждения на сайте Навигатора, учреждению необходимо предоставить следующую информацию:

1.1 Муниципалитет, в котором учреждение зарегистрировано

- 1.2 Полное наименование учреждения по Уставу
- 1.3 Краткое наименование учреждения по Уставу

1.4 Ведомство (Орган власти, осуществляющий управление в сфере образования и науки, соц. развития, культуры, физической культуры и спорта, молодежной политики, других сфер или не относится к какому-либо ведомству)

1.5 Уровень подчинения (Субъект РФ, Муниципальное, Частное, Федеральное)

1.6 Тип организации (Организация дополнительного образования, Дошкольная образовательная организация, Профессиональная образовательная организация, Организация осуществляющая обучение, и т.д)

1.7 Контактные номера телефонов, можно указать описание к каждому номеру

- 1.8 Электронная почта учреждения
- 1.9 Официальный сайт учреждения
- 1.10 Номер лицензии
- 1.11 Организационно-правовая форма
- 1.12 Юридический адрес
- 1.13 Фактический адрес
- 1.14 ИНН
- 1.15 КПП
- 1.16 ОГРН (ОГРНИП)
- 1.17 Учредитель (не обязательно)
- 1.18 Руководитель (заместитель) учреждения
- 1.19 Расчетный счет
- 1.20 Корреспондентский счет (не обязательно)
- 1.21 Наименование банка
- 1.22 БИК (не обязательно)
- 1.23 Тип бухгалтерии (Собственная, Централизованная)
- 1.24 Электронная почта и ФИО ответственного за Навигатор от учреждения

2. После того, как администратор зарегистрирует учреждение в Навигаторе, на почту, указанную в пункте 1.24, придет уведомление об успешной регистрации, а также данные для входа в систему (логин, пароль).

3. Для входа в административную часть сайта Навигатора Дополнительного образования детей необходимо перейти по ссылке <u>https://админка38.навигатор.дети/</u>, скопировав ссылку в браузер, или перейдя по ней с родительского сайта <u>https://p38.навигатор.дети/</u>. Ссылка находится внизу страницы.

| ← → С 🏠 🗎 р38.навиг                                                                                                    | атор.дети                                                                                                    |                                                                                                    |                                                                                                    | 🖻 ★ 🖨 💞 :                                                                                            |
|----------------------------------------------------------------------------------------------------|----------------------------------------------------------------------------------------------------|----------------------------------------------------------------------------------------------------|----------------------------------------------------------------------------------------------------|----------------------------------------------------------------------------------------------------|
| НАВИГАТОР ДОПОЛНИТ<br>ОБРАЗОВАНИЯ ДЕТЕЙ И<br>ОБЛАСТИ                                                                                                    | ЕЛЬНОГО<br>РКУТСКОЙ                                                                                                    |                                                                                                    |                                                                                                    | РЕГИСТРАЦИЯ   ВХОД<br>ВХОД ЧЕРЕЗ ГОСУСЛУГИ                                                           |
| 10 - 15 лет                                                                                                    | 👪 до 12 детей                                                                                                    | <b>☆☆☆☆</b><br>оцени                                                                                                    | ដ<br>ក្រ                                                                                                    |                                                                                                    |
| Код онис<br>Коруски<br>Коруски<br>Кору | Оф. изи бный сайт ГА<br>Кола дополнител<br>обок дания детей»<br>Вход для администрат<br>организаторов<br>Контакты пользовател<br>технической поддерж | ПОКАЗАТЬ ВСЕ<br>АУ ДО ИО «Центр<br>Бного Правила са<br>конфиденц<br>Государств<br>учреждени<br>образован<br>«Центр раз<br>дополните<br>детей»<br>ОГРН 1123<br>льской и<br>Ки 664007, г. и<br>Красноказа | йта и политика<br>иальности<br>енное автономное<br>е дополнительного<br>ия Иркутской области<br>вития<br>льного образования<br>350016685<br>22200<br>Іркутск, ул. 1-я<br>ічья, д. 9 | +7 (000) <b>000-00-00</b><br>пн-пт с 10:00 до 17:00, сб-вс<br>выходной<br>navigator.detirk@yandex.ru |
| официальный в<br>партнёр<br>БИЛЕТ<br>В БУДУЩЕЕ                                                                                                    | СКОНОТНИКР<br>Data Economy Russia 2004<br>Наемитатор в лучших практиках<br>в области образования<br>ЦИФРОВАЯ<br>ЭКОНОМИКА                            | истрание<br>Кациональный проект<br>«Образование»<br>МИНИСТЕРСТВО<br>ПРОСВЕЩЕНИЯ РФ                                                                                                    | Навигатор в реестре<br>российского ПО<br>МИНКОМСВЯЗЬ<br>РОССИИ                                                                                                    | история<br>Все Региональные<br>навигаторы ДОД<br>НАВИГАТОРЫ                                          |

4. При входе в административную часть сайта, необходимо внести логин и пароль, которые выслала система на почту ответственного.

Если пароль был утерян, то его можно восстановить, нажав на кнопку «Восстановить пароль?».

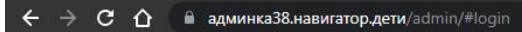

навигатор дополнительного образования детей иркутской области

A

Восстановить пароль?

5. Так выглядит рабочая среда администратора Навигатора:

Пароль

3апомнить

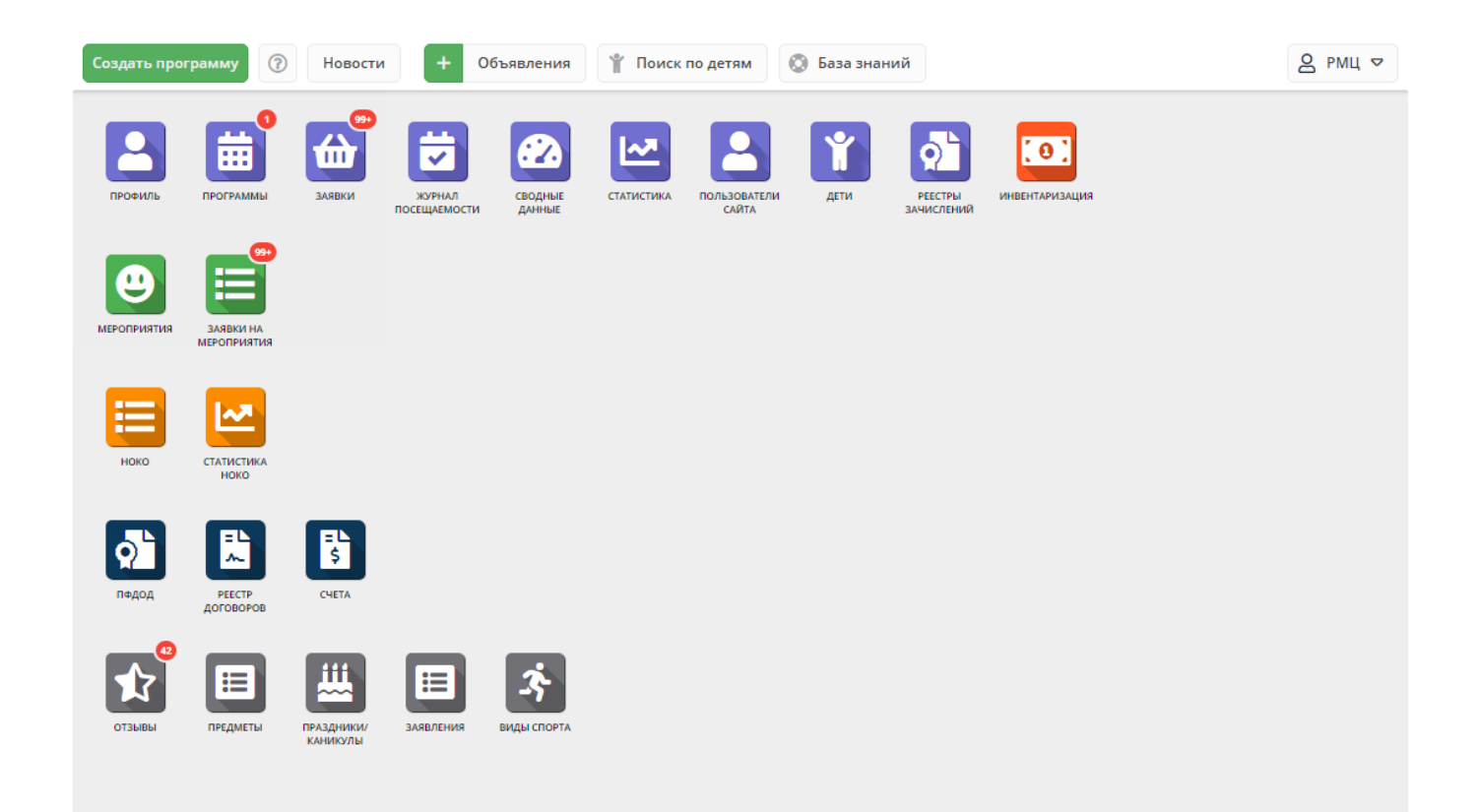

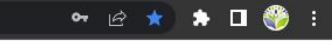

6. Все инструкции размещены в админке Навигаторе. Необходимо нажать на кнопку «База знаний» вверху страницы.

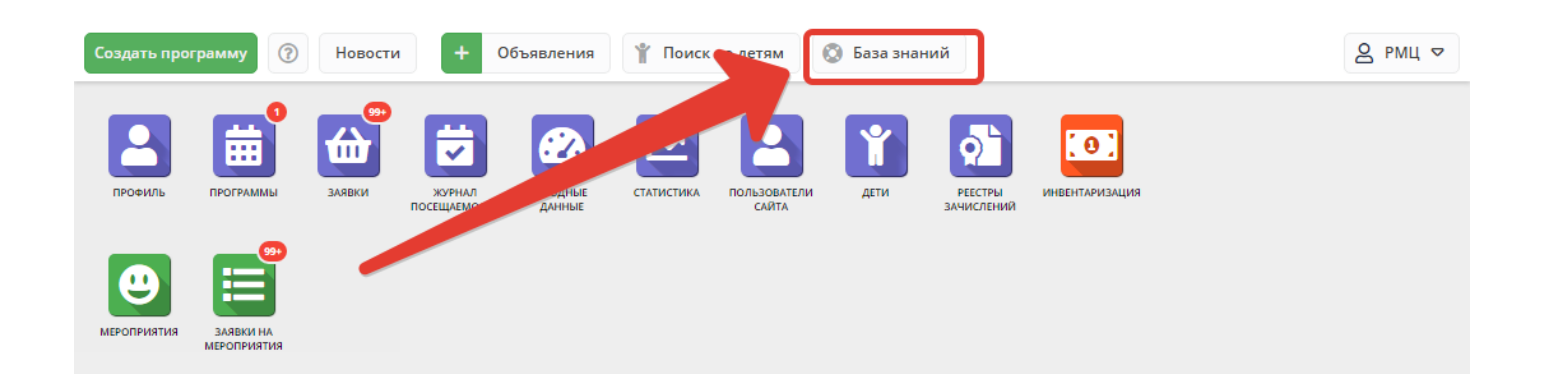

7. На сайте Центра развития дополнительного образования детей Иркутской области есть Рекомендации и инструкции по работе в Навигаторе <a href="http://detupk38.pd/navigator/rekomendacii">http://detupk38.pd/navigator/rekomendacii</a> instrukcii/

Обращаем ваше внимание, что в Базе знаний инструкции могут оказаться свежее, поэтому рекомендуем пользоваться ей.

8. Первый раз войдя в Навигатор необходимо проверить правильность внесенных данных об учреждении (раздел «Профиль»).

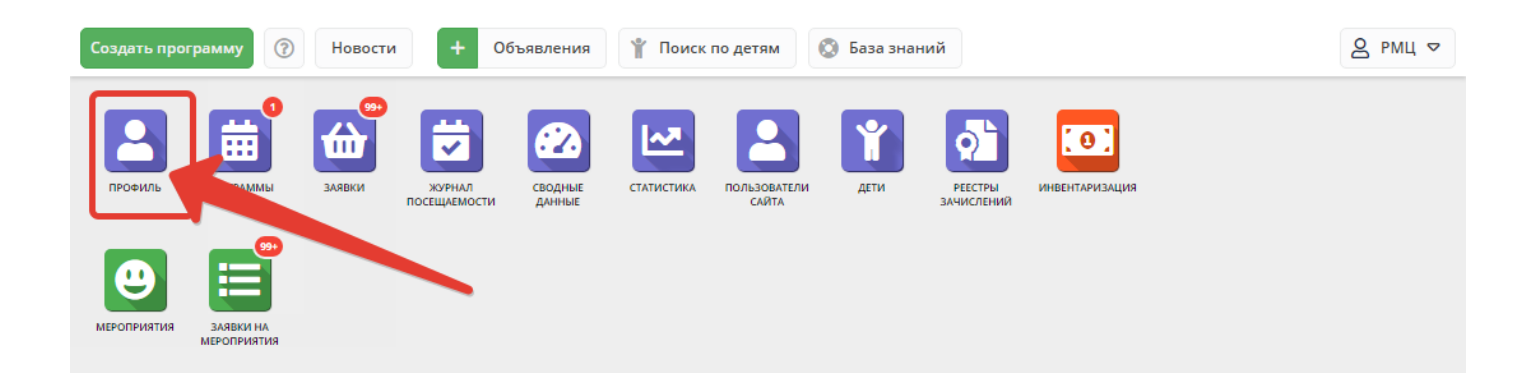

При необходимости, в «Профиле» можно создать дополнительные аккаунты для администратора учреждения (не для педагогов!). Кнопку «В педагоги» лучше не использовать.

Для педагогов аккаунты создаются через раздел «Инвентаризация» (см. инструкции <u>https://inlearno.usedocs.com/article/40155</u>).

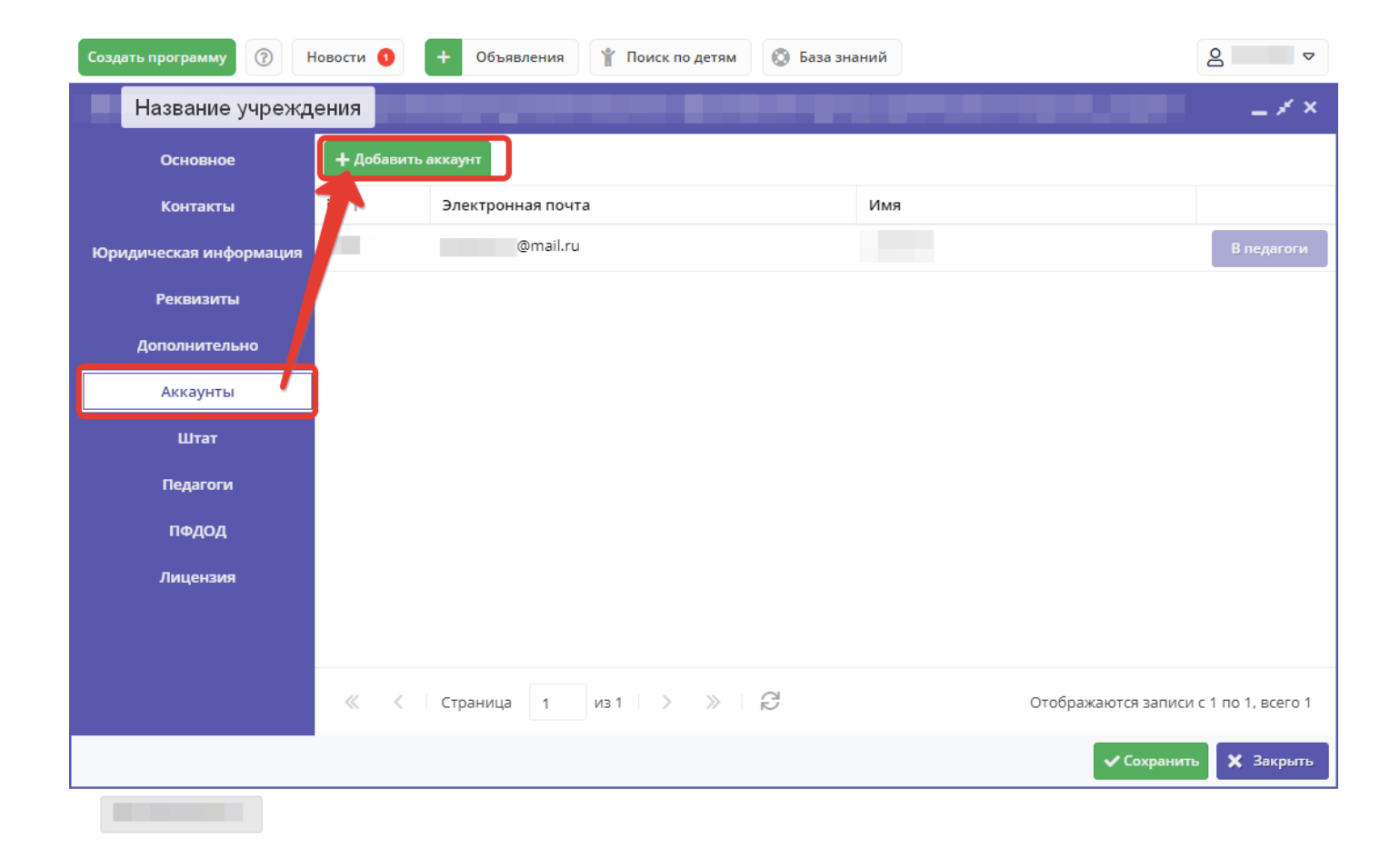

9. Теперь можно приступать к созданию программ в разделе «Программы». После публикации программ родители, зарегистрированные в системе и добавившие себе своих детей, смогут оставить заявку, после чего ответственный администратор учреждения сможет заявку обработать и зачислить ребенка на программу.